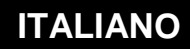

MANUALE DI UTILIZZO

# Connessione RTC tra un e@sy e un PC

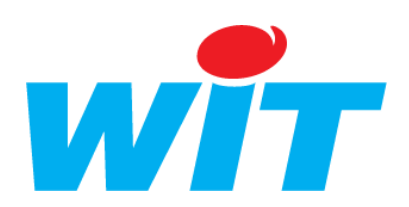

WIT Italia - via Ferrero 10 – 10098 Cascine Vica Rivoli (To) Tel: 011 95 90 256 - Fax: 011 95 90 115 - Hot-line: 011 95 90 117 Sito Internet: <u>www.wit-italia.com</u>

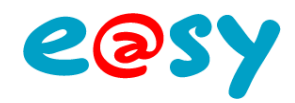

## SOMMARIO

| Introduzion | е                                                 | 3  |
|-------------|---------------------------------------------------|----|
| Configurez  | one del protocollo PPP dell'e@y                   | 4  |
| Configuraz  | ione del PPP in remoto                            | 5  |
| 5           | Configurare Hyper Terminal                        | 5  |
|             | Passaggio in protocollo TRSII                     | 6  |
|             | Configurare il PPP                                | 6  |
| Accesso al  | 'interfaccia dell'e@sy                            | 8  |
| Windows X   | Р                                                 |    |
|             | Creare una connessione remota dal PC              | 8  |
|             | Stabilire la connessione                          | 9  |
| Windows S   | even                                              |    |
|             | Creare una connessione remota                     |    |
|             | Stabilire la connessine                           | 11 |
| Connessio   | ne a un altro apparecchio della rete locale (LAN) | 12 |
| Configuraz  | ione del Routing NAT                              | 12 |
| Collegame   | nto all'apparecchio                               | 13 |
| •           |                                                   |    |

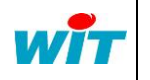

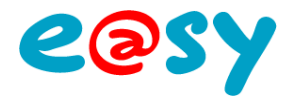

## Introduzione

La connessione RTC tra un e@sy e un PC ha due funzioni:

- Accedere all'interfaccia dell'e@sy per consultare o modificare i dati.
- Connettersi ad un altro apparecchio della rete locale (LAN) sprovvisto di modem RTC: API, camera IP, ecc.

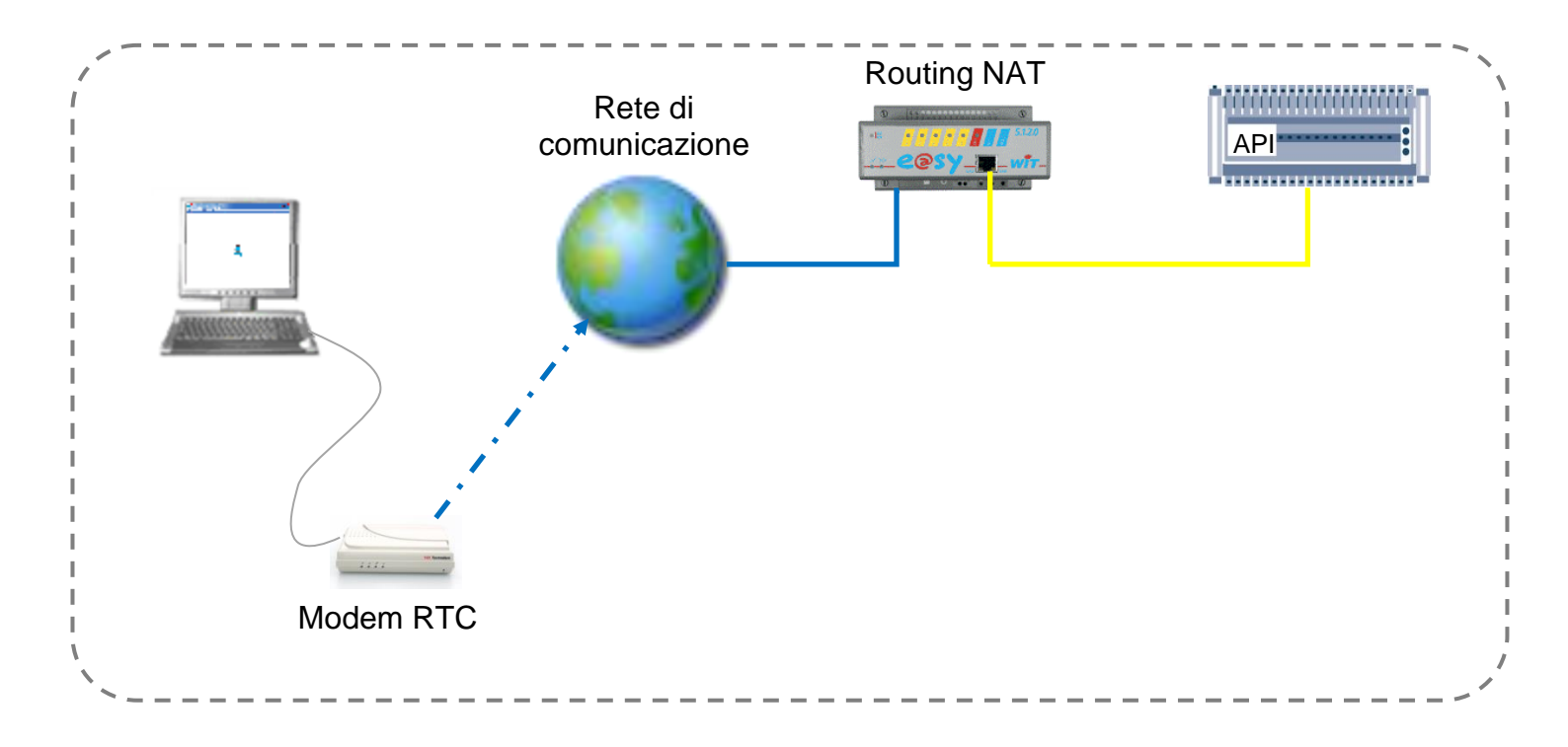

La connessione RTC tra un e@sy e un PC è realizzata attraverso il protocollo **PPP** (Pointto-Point Protocole) che stabilisce una connessione IP tra il modem RTC dell'e@sy e quello del PC.

Il protocollo PPP é disponibile in tutti i prodotti della gamma e@sy muniti di modem RTC (WAN) :

- Modulo e@sy-pro WAN
- PLUG e@sy-pro WAN
- Modulo e@sy WAN (Estensione per UC CLIP)

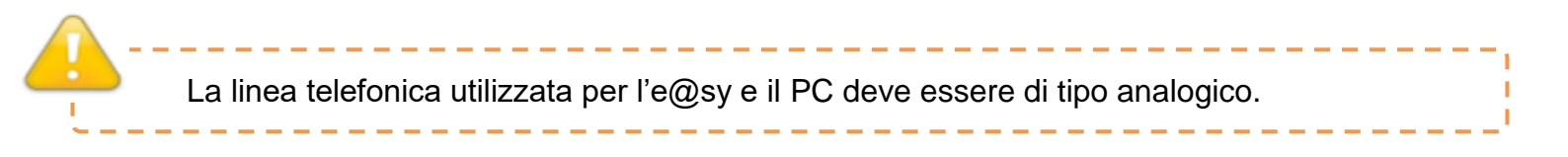

|     | Via Ferrero 10                 | Tel      | : +39 011 95 90 256 | CONNESSIONE RTC T | RA EASY E PC |
|-----|--------------------------------|----------|---------------------|-------------------|--------------|
| MIT | 10098 Cascine Vica Rivoli (To) | Fax      | : +39 011 95 90 115 | DTE041I           | 08-05-10     |
|     | http://www.wit-italia.com      | Hot-line | : +39 011 95 90 117 | 1.0               | Page 3 / 13  |

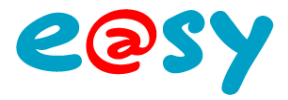

#### Configurezione del protocollo PPP dell'e@y

Sia per l'accesso all'interfaccia web dell'e@sy o per connettersi ad un altro apparecchio della rete locale, è indispensabile che il protocollo PPP dell'e@sy sia correttamente configurato.

**Step 1** Per validare l'utilizzo del modem, selezionare l'opzione «Protocollo PPP» e «Valido» nel menu **Configurazione ► Rete ► WAN**:

| Gestione           | Parametrizz                         | zazione      | Configura        | zione  |               |         |             | >>>       | 🔦 admin             | <b>E</b> |
|--------------------|-------------------------------------|--------------|------------------|--------|---------------|---------|-------------|-----------|---------------------|----------|
| Sistema Pret       | erenza Utilizzatore                 | Rete         | Manutenzione     | Badges | Registrazione | Opzioni | Esploratore | FlashDisk | Lista delle reti    |          |
| Sa WAN             |                                     |              |                  |        |               | 🔀 🏅     | 🖥 🌄 🗸 🔊 🔂   | 2 🔞 😔 🥩   | E O TCP/IP WIT      | ~~~      |
| WAN Connessione Ha | yes AutoConf PPP FTP T              | ELNET HTTP   | WOP SMTP DNS     |        |               |         |             |           | 🕀 🐜 LAN             |          |
|                    |                                     |              |                  |        |               |         |             |           | ExtenBUS            |          |
|                    | Modem RTC integrato                 |              |                  |        |               |         |             |           | 🛨 🐜 WAN             |          |
|                    | Valido                              |              |                  |        |               |         |             |           | Textension 1COM GSN | I.COM1   |
| 000000             | Stato                               | Start        | Ok               |        |               |         |             |           |                     | 1.001/12 |
|                    | Descrizione                         |              |                  |        |               |         |             |           |                     |          |
|                    | Monitor                             |              |                  |        |               |         |             |           |                     |          |
|                    |                                     |              |                  |        |               |         |             |           |                     |          |
|                    | Sea Modem                           |              |                  |        |               |         |             |           |                     |          |
|                    | Tipo di Modem                       | Mode         | em RTC integrato | *      |               |         |             |           |                     |          |
|                    | Numero di telefono chiam            | ante         |                  |        |               |         |             |           |                     |          |
|                    | Chiamata uscente autoriz            | zata 🔽       |                  |        |               |         |             |           |                     |          |
|                    |                                     |              |                  |        |               |         |             |           |                     |          |
|                    | <ul> <li>Protocollo Rete</li> </ul> |              |                  |        |               |         |             |           |                     |          |
|                    | Protocollo Auto-CF                  | $\checkmark$ |                  |        |               |         |             |           |                     |          |
|                    | Protocollo PPP                      | <b>~</b>     |                  |        |               |         |             |           |                     |          |
|                    |                                     |              |                  |        |               |         |             |           |                     |          |

Step 2 Dalla scheda PPP, compilare i campi dell''Indirizzo proposto:

| Exploitat          | ion                   | Parametrage       | Config      | uration     |                |          |             | <b>&gt;&gt;&gt;</b> | 🔦 admin            | <b>1</b>  |
|--------------------|-----------------------|-------------------|-------------|-------------|----------------|----------|-------------|---------------------|--------------------|-----------|
| Système            | Préférences           | Utilisateur       | Réseau      | Maintenance | Enregistrement | Options  | Explorateur | FlashDisk           | 🚯 Lista delle reti | ~         |
| Se WAN             |                       |                   |             |             |                |          | 🔠 🗸 🔗 I     | 🕄 🖑 🔞 🗞 🥩           | F O TCP/IP WIT     | ~ ~       |
| WAN Connessione    | Hayes AutoConf PP     | P FTP TELNET HTTP | WOP SMTP DN | S           |                |          |             |                     | 🕀 🐜 LAN            |           |
| ( <b>A</b>         |                       |                   |             |             |                |          |             |                     | ExtenBUS           |           |
| g Parametri        |                       | _                 |             |             |                |          |             |                     | 🕀 🐃 WAN            |           |
| Compressione Ir    | ndirizzo              |                   |             |             |                |          |             |                     | Estensione 1COM    | GSM.COM   |
| Compressione P     | rotocollo             |                   |             |             |                |          |             |                     | Estensione TCOM    | GSM.COM   |
| Accettato di iden  | ntificarsi in PAP     |                   |             |             |                |          |             |                     |                    |           |
| Richiesta Autent   | tificazione PAP       |                   |             |             |                |          |             |                     | Extension PLUG50   | 7 ExtenBU |
| Richiesta Autent   | tificazione CHAP      |                   |             |             |                |          |             |                     |                    |           |
| Indice ACCM        |                       | 000A0000          |             |             |                |          |             |                     |                    |           |
| Tempo di mante     | nimento in chiamata u | scente 45         |             |             |                |          |             |                     |                    |           |
| Tempo di mante     | nimento in chiamata e | ntrante 120       |             |             |                |          |             |                     |                    |           |
| 🥝 Indirizzo Propos | ito                   |                   |             |             |                |          |             |                     |                    |           |
| Indirizzo Locale   | 19                    | 92.168.2.10       |             |             |                |          |             |                     |                    |           |
| Indirizzo Distante | e 19                  | 2.168.2.12        |             |             |                |          |             |                     |                    |           |
|                    |                       |                   |             |             |                |          |             |                     |                    |           |
|                    |                       |                   |             |             |                |          |             |                     | -                  |           |
|                    |                       |                   |             |             |                |          |             |                     |                    |           |
| Indirizzo          |                       |                   | Indiri      | اد IP م7    | nuale é rac    | naiunaih | ile l'e@ev  | in PPP              |                    |           |
|                    |                       |                   | mania       |             | quale e lag    | ygiungib | lie i c@sy  | ,                   | •                  |           |
| Indirizzo          | Distant               | · <b>^</b>        | Indiri      | ZZO ID of   | tribuito alla  | connoc   | ciono DDI   |                     |                    |           |
|                    | וושופות ע             | .C                | mam         |             | inpulto alla   | connes   |             |                     | •                  |           |
|                    |                       |                   |             |             |                |          |             |                     |                    |           |
|                    |                       |                   |             |             |                |          |             |                     |                    |           |

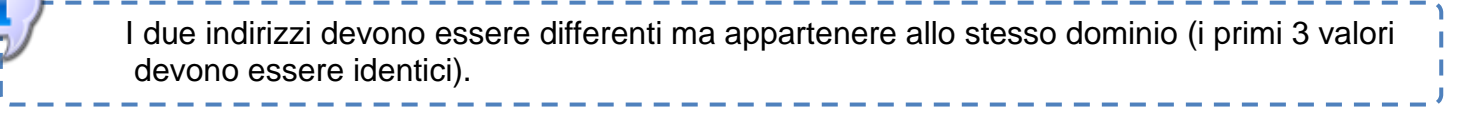

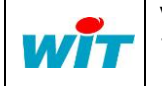

| Tel      | : +39 011 95 90 256 | CONNESSIONE RTC T | RA EASY E PC |
|----------|---------------------|-------------------|--------------|
| Fax      | : +39 011 95 90 115 | DTE041I           | 08-05-10     |
| Hot-line | : +39 011 95 90 117 | 1.0               | Page 4 / 13  |

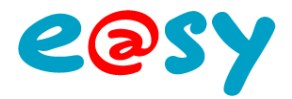

## Configurazione del PPP in remoto

Nel caso in cui non si sia proceduto alla configurazione del **PPP** in locale, é possibile fare la configurazione a distanza grazie a HyperTerminal.

Configurare Hyper Terminal -

- Step 1 Aprire l'HyperTerminal dal menu Avvio ► Tutti i programmi ► Accessori ► Comunicazione ► HyperTerminal
- Step 2 Inserire il nome della connessione:

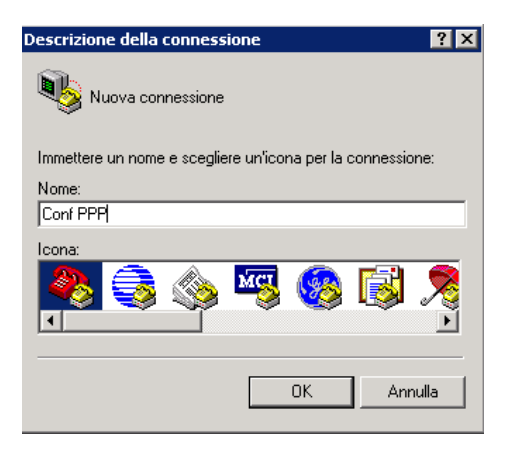

Step 3 Inserire il numero di telefono dell'e@sy e selezionare il modem dalla lista dei modem configurati, poi validare:

| Connetti a                                                 | 8 23                     |  |  |  |  |  |
|------------------------------------------------------------|--------------------------|--|--|--|--|--|
| Conf PPP                                                   |                          |  |  |  |  |  |
| Immettere i dettagli per il numero telefonico da comporre: |                          |  |  |  |  |  |
| Paese:                                                     | Italia (39) 🔹            |  |  |  |  |  |
| Indicativo località:                                       |                          |  |  |  |  |  |
| Numero di telefono:                                        | 0,1234567890             |  |  |  |  |  |
| Connetti:                                                  | LSI USB 2.0 Soft Modem 🔹 |  |  |  |  |  |
|                                                            | OK Annulla               |  |  |  |  |  |

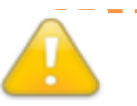

Verificare ed eventualmente disattivare l'utilizzo del prefisso nazionale e/o di numerazioni particolari per l'accesso alla linea telefonica attraverso un centralino.

Step 4 Per rendere più facile la configurazione del PPP cliccare su Modifica ►
 Impostazioni ► Configurazione ASCII. Selezionare tutti i parametri e poi validare.

|     | Via Ferrero 10                 | Tel      | : +39 011 95 90 256 | CONNESSIONE RTC T | RA EASY E PC |
|-----|--------------------------------|----------|---------------------|-------------------|--------------|
| WIT | 10098 Cascine Vica Rivoli (To) | Fax      | : +39 011 95 90 115 | DTE041I           | 08-05-10     |
|     | http://www.wit-italia.com      | Hot-line | : +39 011 95 90 117 | 1.0               | Page 5 / 13  |

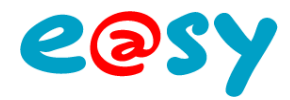

**Step 5** Lanciare la chiamata cliccando sul bottone Componi:

| Connetti                 |                         | 8 23                   |
|--------------------------|-------------------------|------------------------|
| Conf F                   | РР                      |                        |
| Numero di<br>telefono:   | 0,1234567890            | Modifica               |
| Località di<br>chiamata: | Località 🗸              | Proprietà composizione |
| Carta<br>telefonica:     | Nessuna (comp. diretta) |                        |
|                          | Comp                    | oni Annulla            |
|                          |                         |                        |

#### Passaggio in protocollo TRSII

La configurazione dei parametri PPP si effettua attraverso dei comandi TRSII.

| 1)     | [SP]  | Tasto spazio (Space)              |
|--------|-------|-----------------------------------|
|        | [HT]  | Tasto TAB (Horizontal tabulation) |
|        | [CR]  | Tasto Invio (Enter)               |
| l<br>l | [ESC] | Tasto ESC (Ecape)                 |
|        |       |                                   |

- Step 1 Una volta stabilita la comunicazione tra i due modem, digitare il comando: [ESC]W06
- Step 2 Per verificare che l'e@sy sia passato in TRSII, richiedere l'identità del sito attraverso il comando:

**IDENT?**[SP][CR]

L'e@sy deve rispondere con la seguente sintassi: IDENT=[CR]e@sy-pro[CR]4.0.3[CR]2C[CR]a

Configurare il PPP

Step 1 Identificarsi sull'e@sy attraverso il comando: ACCES[HT][Nome Utilizzatore]:[Password][SP][CR]

Esempio con utente di default «admin» e «.».

ACCES[HT]admin:.[SP][CR]

L'e@sy deve rispondere con la seguente sintassi: STATUT[CR]000[CR]Ok[CR]v

#### Step 2 Attivare il PPP attraverso il comando:

![HT]:net.wan.ppp[HT]1[SP][CR]

|     | Via Ferrero 10                 | Tel      | : +39 011 95 90 256 | CONNESSIONE RTC T | RA EASY E PC |
|-----|--------------------------------|----------|---------------------|-------------------|--------------|
| WIT | 10098 Cascine Vica Rivoli (To) | Fax      | : +39 011 95 90 115 | DTE041I           | 08-05-10     |
|     | http://www.wit-italia.com      | Hot-line | : +39 011 95 90 117 | 1.0               | Page 6 / 13  |

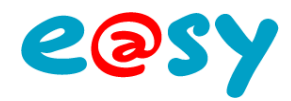

Step 3 Inserire *l'indirizzo IP locale* attraverso il comando: <a href="mailto:![HT]:net.wan.ppp.hotelP[HT]">![HT]:net.wan.ppp.hotelP[HT]</a>

Esempio con l'indirizzo locale : 192.168.1.10 [HT]:net.wan.ppp.hotelP[HT]192.168.1.10[SP][CR]

Step4 Inserire *l'indirizzo IP distante* attraverso il comando: <a href="mailto:!![HT]:net.wan.ppp.destIP[HT]">![Indirizzo distante</a>][SP][CR]

Esempio con l'indirizzo distante : 192.168.1.11 [HT]:net.wan.ppp.destIP[HT]192.168.1.11[SP][CR]

#### I parametri PPP dell'e@sy sono ora configurati

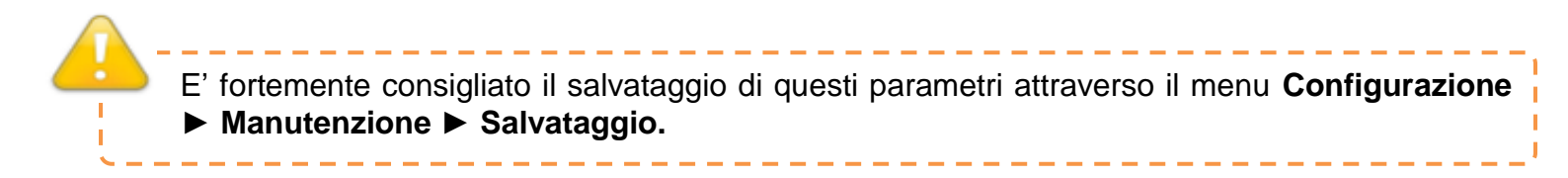

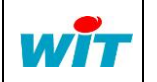

| Tel      | : +39 011 95 90 256 | CONNESSIONE RTC T | RA EASY E PC |
|----------|---------------------|-------------------|--------------|
| Fax      | : +39 011 95 90 115 | DTE041I           | 08-05-10     |
| Hot-line | : +39 011 95 90 117 | 1.0               | Page 7 / 13  |

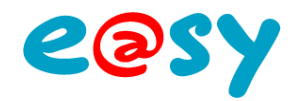

## Accesso all'interfaccia dell'e@sy

## Windows XP

## Creare una connessione remota dal PC

- Step 1 Dal menu «Connessioni di rete» del Pannello di controllo:
- Step 2 Creare una nuova connessione e poi ripetere i passi seguenti:

| Sconnessioni di rete                                                                                                    | Creazione guidata nuova cor                                                                      | nnessione                                                                                                    |     | Connessione Internet                                                                                                    |
|----------------------------------------------------------------------------------------------------|--------------------------------------------------------------------------------------------------|----------------------------------------------------------------------------------------------------|-----|----------------------------------------------------------------------------------------------------|
| File     Modifica     Visual       Indietro     Indietro     Image: State State S | Alaza Prefer<br>i di rete<br>ta velocità<br>e alla rete local                                    | Creazione guidata nuova<br>connessione<br>Questa procedura guidata consente di:<br>• Connettere il computer a Internet.<br>• Connettere il computer a una rete privata, come una rete | Vai | Indicare la modalità di connessione a Internet.                                                                                                    |
| Connesso., a                                                                                                    | con firewall                                                                                     | <ul> <li>Installare una rete domestica o una piccola rete aziendale.</li> </ul>                                                                                                    |     |                                                                                                    |
| Procedura guidata Creazione gu connercione                                                                                                    | uidata nuova                                                                                     |                                                                                                    |     | Nome connessione<br>Specificare il nome del servizio che fornisce la connessione Internet.                                                          |
| 1                                                                                                    |                                                                                                  | Per continuare, scegliere Avanti.                                                                                                    |     | Immettere il nome dell'ISP nello spazio sottostante. Nome ISP Connessione WAN Il nome immesso sarà il nome della connessione che si sta creando.    |
| Crea                                                                                                    | azione guidata nuova connessione                                                                 |                                                                                                    |     |                                                                                                    |
| 1                                                                                                    | Tipo di connessione di rete<br>Scegliere l'operazione da effettuare.                             |                                                                                                    | 3   | Numero telefonico da chiamare<br>Indicare il numero di telefono dell'ISP.                                                                           |
| Ф                                                                                                    | <ul> <li>Connessione a Internet<br/>Consente di connettere il comput<br/>elettronica.</li> </ul> | ter a Internet e di esplorare il Web e leggere la posta                                                                                                    |     | Digitare il numero di telefono di seguito.                                                                                                    |
|                                                                                                    | Indicare la modalità di connessione (                                                            | a Internet.                                                                                                    | 4   | 0.01234567890                                                                                                    |
|                                                                                                    | 🔿 Scegli da un elenco di j                                                                       | provider di servizi Internet (ISP)                                                                                                    |     | Per sapere se occorre includere un indicativo di località, comporre il numero di<br>telefono. Il suono di un modem indica che il numero è corretto. |
|                                                                                                    | Imposta connessione m                                                                            | anualmente                                                                                                    |     |                                                                                                    |
|                                                                                                    | Per una connessione remota<br>password e un numero di tel<br>banda larga, il numero di tele      | a, sarà necessario disporre di un nome di account, una<br>efono per il provider di servizi Internet. Per account a<br>sfono non è necessario.                                         |     |                                                                                                    |
|                                                                                                    | C Utilizza il CD fornito dal                                                                     | l'ISP                                                                                                    |     |                                                                                                    |

# **Step 3** Inserire i parametri di identificazione e cliccare su Avanti:

Utente e Password sono quelli di un utilizzatore e@sy. Per default sono:

Nome utente: Admin

•

Password: . (il punto)

| Informazioni sull'accou<br>È necessario disporre<br>all'account Internet. | unt Internet<br>di un nome account e di una password per accedere                                                                                                  |
|---------------------------------------------------------------------------|----------------------------------------------------------------------------------------------------|
| Immettere un nome di<br>informazioni e conserv<br>sono state dimenticate  | account ISP e la relativa password, quindi prendere nota di tali<br>rarle in un luago sicuro. Se il nome di account o la password esistenti<br>», contattare IISP. |
| Nome utente:                                                              | Admin                                                                                                    |
| Password:                                                                 | •                                                                                                    |
| Conferma password:                                                        | •                                                                                                    |
| Utilizza questo no<br>utenti                                              | me di account e password per la connessione a internet di tutti gli                                                                                                |
| 🔽 Imposta questa co                                                       | onnessione Internet come predefinita                                                                                                    |
|                                                                           |                                                                                                    |
|                                                                           |                                                                                                    |

**Step 4** Cliccare su «Aggiungi collegamento a questa connessione sul desktop» e poi cliccare su «Fine».

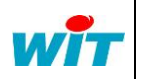

| Tel : +39 011 95 90 256 |                     | CONNESSIONE RTC TRA EASY E PC |             |  |
|-------------------------|---------------------|-------------------------------|-------------|--|
| Fax                     | : +39 011 95 90 115 | DTE041I                       | 08-05-10    |  |
| Hot-line                | : +39 011 95 90 117 | 1.0                           | Page 8 / 13 |  |

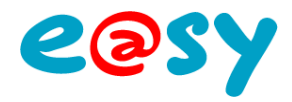

## Stabilire la connessione

Step 1 Lanciare la connessione di rete selezionando l'icona creata in precedenza.

| Connessione a Connessione WAN                              |                                           |
|------------------------------------------------------------|-------------------------------------------|
| J (\$                                                      |                                           |
| Nome utente: Admin                                         | Connessione di Connessione WAN in corso   |
| Password [Par cambiare la password salvala, fais clic qui] | Apertura porta in corso                   |
| ☑ Salva nome utenle e password per gli utenti seguenti:    | Annulla                                   |
| 🔿 Solo utente corrente                                     |                                           |
| Qualsiasi utente                                           | Connessione a Connessione remota in corso |
| Componi 0.123456789                                        | Verifica nome utente e password in corso  |
| Corponi Annulla Proprietà ?                                | Annulla                                   |
|                                                            |                                           |

Step 2 Accedere all'interfaccia web dell'e@sy aprendo Internet Explorer e digitando l'indirizzo locale (PPP) dell'e@sy.

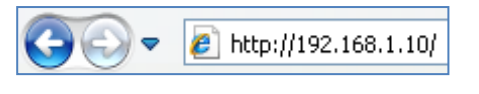

E' possibile consultare l'indirizzo locale (PPP) dell'e@sy facendo un doppio click sul testimone di presenza rete del: 2.

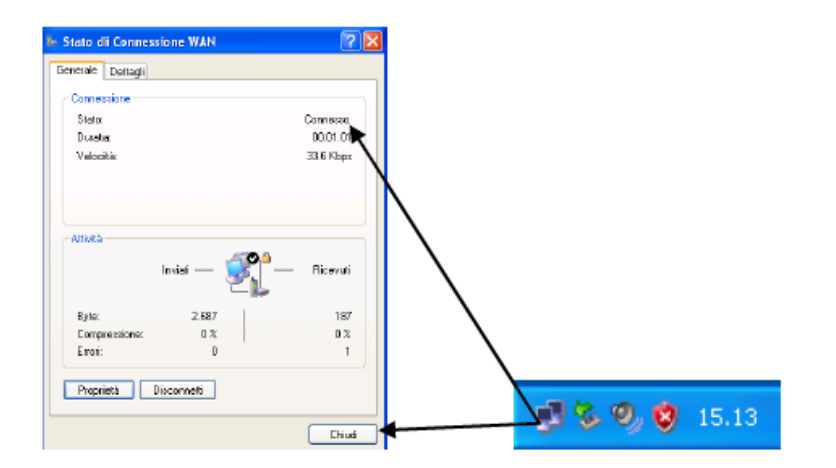

|     | Via Ferrero 10                 | Tel      | : +39 011 95 90 256 | CONNESSIONE RTC T | RA EASY E PC |
|-----|--------------------------------|----------|---------------------|-------------------|--------------|
| WIT | 10098 Cascine Vica Rivoli (To) | Fax      | : +39 011 95 90 115 | DTE041I           | 08-05-10     |
|     | http://www.wit-italia.com      | Hot-line | : +39 011 95 90 117 | 1.0               | Page 9 / 13  |

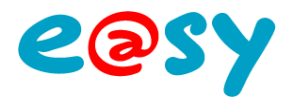

## Windows Seven

#### Creare una connessione remota

**Step 1** Creare una connessione remota (PPP) dal PC:

#### Accedere a Pannello di controllo Centro connessioni di rete e condivisione

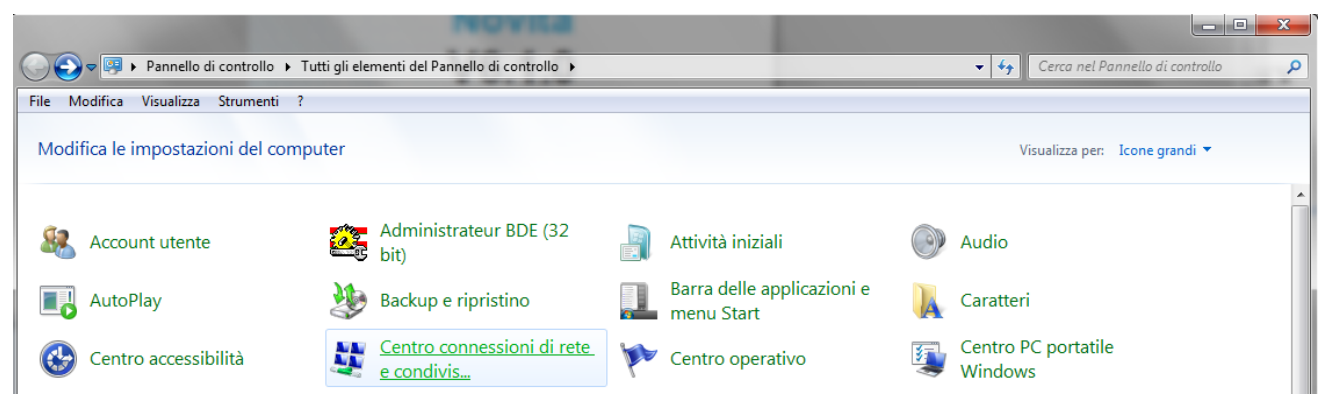

Step 2 Cliccare su Configura nuova connessione o rete poi ripetere i passi seguenti:

| Connessione a Internet tramite               | una connessione remota.                                                     |                                      |
|----------------------------------------------|-----------------------------------------------------------------------------|--------------------------------------|
|                                              | International Action                                                        |                                      |
| 🕝 🔚 Crea una connessione                     | remota                                                                      |                                      |
| connessione remota:<br>Nome utente:          | Admin                                                                       | Regole di composizione               |
| Nome utente:                                 | Admin                                                                       |                                      |
| Password:                                    | •                                                                           |                                      |
|                                              | Mostra caratteri                                                            |                                      |
| Nome connessione:                            | Connessione Wan                                                             |                                      |
| 😵 🗐 Consenti l'utilizzo<br>Questa opzione co | della connessione ad altri utenti<br>onsente a chiunque di accedere al comp | outer per utilizzare la connessione. |

| -   | Via Ferrero 10                 | Tel      | : +39 011 95 90 256 | CONNESSIONE RTC TRA EASY E PC |              |  |
|-----|--------------------------------|----------|---------------------|-------------------------------|--------------|--|
| MIT | 10098 Cascine Vica Rivoli (To) | Fax      | : +39 011 95 90 115 | DTE041I                       | 08-05-10     |  |
|     | http://www.wit-italia.com      | Hot-line | : +39 011 95 90 117 | 1.0                           | Page 10 / 13 |  |

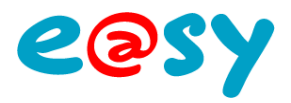

## Stabilire la connessine

Step 1 Lanciare la connessione a partire dalla finestra di collegamento rete 🕎 della barra delle applicazioni:

| 1                            | 2                                                         | 4                                              |
|------------------------------|-----------------------------------------------------------|------------------------------------------------|
| Attualmente connesso a: 🍫    | Connessione a Connessione WAN Easy دي دي                  | Connessione a Connessione WAN Easy in corso    |
| wit.fr<br>Accesso a Internet |                                                           | Verifica nome utente e password in corso       |
| Connessioni remote e VPN     |                                                           |                                                |
| Connessione WAN Easy         |                                                           | Annulla                                        |
| Conpetti                     | Nome utente: admin                                        |                                                |
| 0                            | Password: •                                               |                                                |
|                              | Salva questo nome utente e questa password per gli utenti |                                                |
|                              | Solu utente comente                                       |                                                |
|                              | Compani: 0.0123456789                                     |                                                |
|                              |                                                           |                                                |
|                              | Annulla Proprietà ?                                       | 5                                              |
|                              | Connessione a Connessione WAN Easy in corso               | Connessione a Connessione WAN Easy in corso    |
|                              | Composizione di 0,0123456789 in corso                     | Registrazione del computer sulla rete in corso |
|                              | 23                                                        | -9                                             |
|                              | Annulla                                                   | Annulla                                        |
|                              | 3                                                         |                                                |

Step 2 Accedere all'interfaccia web dell'e@sy aprendo Internet Explorer ed inserendo l'indirizzo locale (PPP) dell'e@sy.

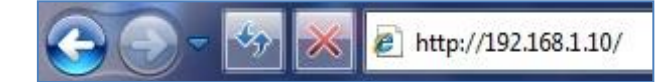

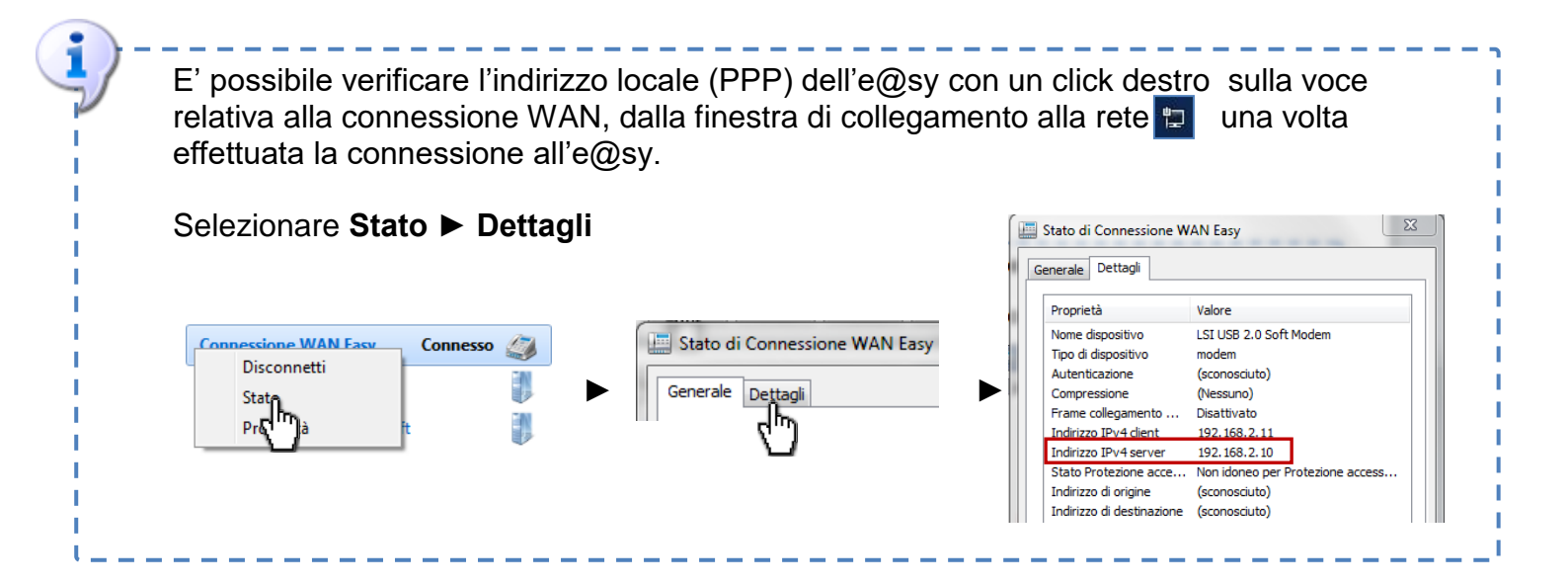

|     | Via Ferrero 10                 | Tel      | : +39 011 95 90 256 | CONNESSIONE RTC T | RA EASY E PC |
|-----|--------------------------------|----------|---------------------|-------------------|--------------|
| WIT | 10098 Cascine Vica Rivoli (To) | Fax      | : +39 011 95 90 115 | DTE041I           | 08-05-10     |
|     | http://www.wit-italia.com      | Hot-line | : +39 011 95 90 117 | 1.0               | Page 11 / 13 |

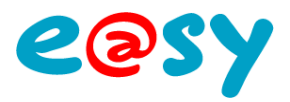

## Connessione a un altro apparecchio della rete locale (LAN)

#### Configurazione del Routing NAT

Il routing NAT consiste nel ridirigere i pacchetti IP che arrivano su una porta di comunicazione dell'e@sy verso un altro apparecchio IP (videocamere IP, PLC IP, ecc.)

Questa funzionalità permette ad esempio di connettersi ad un apparecchio IP attraverso il modem analogico dell'e@sy nel caso in cui la rete locale (Ethernet) non sia collegata all'ADSL.

Il routing NAT dell'e@sy è stato progettato per ridirigere di una comunicazione RTC (PPP) verso una comunicazione LAN (Ethernet).

\_ \_ \_ \_ \_ \_ \_ \_ \_ \_

II routing LAN  $\rightarrow$  LAN va realizzato attraverso un routeur.

Step 1 Per attivare il routing NAT, selezionare la casella NAT del menu Configurazione 
Rete ► TCP/IP.

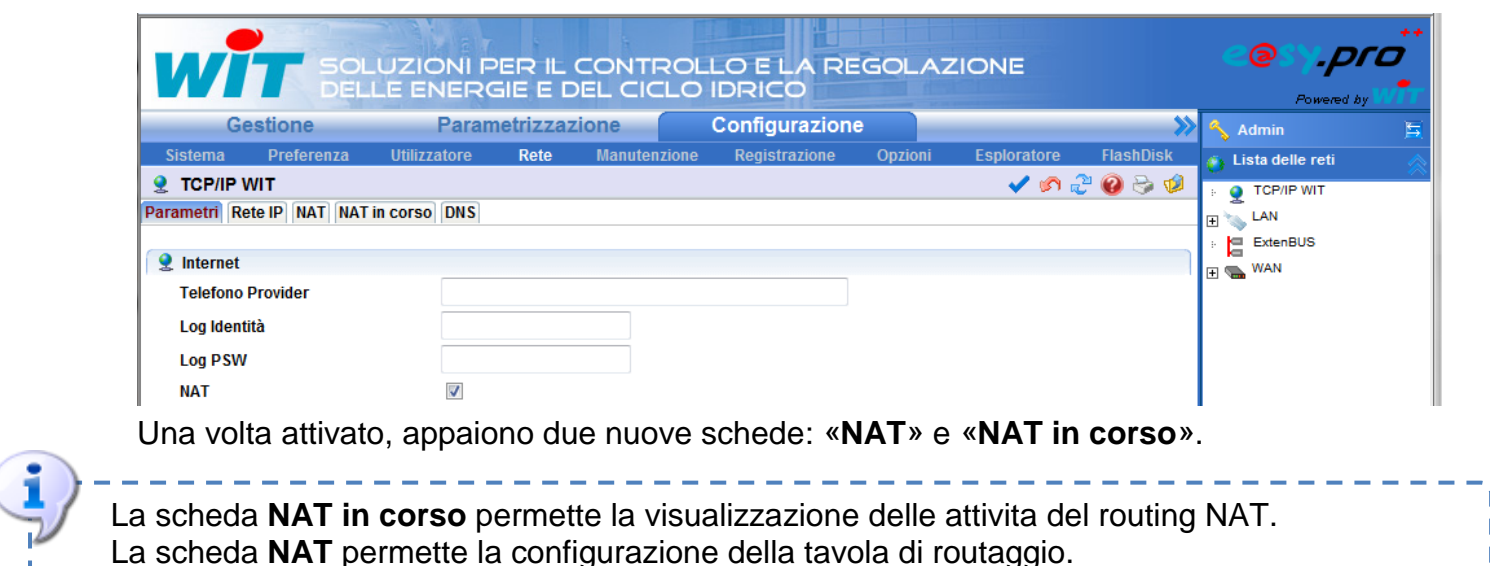

**Step 2** Configurare i parametri NAT come nel seguente esempio:

| Parametri Rete IP NAT NAT in corso DNS |                   |                      |                  |             |  |  |  |
|----------------------------------------|-------------------|----------------------|------------------|-------------|--|--|--|
| Valido                                 | Porta di ingresso | Indirizzo del server | Porta del server | Protocollo  |  |  |  |
| <b>V</b>                               | 1000              | 192.68.2.8           | 80               | TCP & UDP 💌 |  |  |  |
| <b>/</b>                               | 2000              | 198.68.2.54          | 80               | TCP & UDP 💌 |  |  |  |
| <b>/</b>                               | 3000              | 198.68.2.131         | 125              | TCP & UDP 💌 |  |  |  |
|                                        | 0                 |                      |                  |             |  |  |  |

#### Valido Porta di ingresso

#### Stato del routaggio.

#### Indirizzo del server Porta del server Protocollo

Porta di comunicazione in ingresso.

Da aggiungere all'indirizzo locale PPP. Es : 192.68.2.10:1000

Indirizzo IP dell'apparecchio da raggiungere. Porta di comunicazione dell'apparecchio da raggiungere. TCP & UDP per default.

|     | Via Ferrero 10                 | Tel      | : +39 011 95 90 256 | CONNESSIONE RTC T | RA EASY E PC |
|-----|--------------------------------|----------|---------------------|-------------------|--------------|
| WIT | 10098 Cascine Vica Rivoli (To) | Fax      | : +39 011 95 90 115 | DTE041I           | 08-05-10     |
|     | http://www.wit-italia.com      | Hot-line | : +39 011 95 90 117 | 1.0               | Page 12 / 13 |

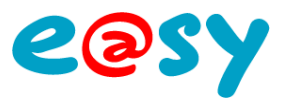

## Collegamento all'apparecchio

- **Step 1** Stabilire la connessione PPP tra l'e@sy e il PC.
- **Step 2** Per accedere all'apparecchio, aprire il navigatore WEB e digitare **l'indirizzo IP locale** (PPP) seguito dalla porta di ingresso associata all'indirizzo dell'apparecchio che si vuole raggiungere, separati da ":" (due punti).
- *Esempio* Aprire il navigatore Internet Explorer, digitare l'indirizzo locale (PPP) dell'e@sy seguito dalla porta di ingresso associata all'apparecchio che si vuole raggiungere:

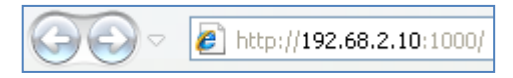

#### Indirizzo PPP locale Rete locale Rete estern a Routing NAT 192.168.2.10 Connessione via RA RTC 192.68.2.45 Connessione 192.68.2.54 PPP olog HUB Indirizzo PPP remoto 192.168.2.11 192.68.2.8 192.68.2.131

#### Schema di principio

|     | Via Ferrero 10                 | Tel      | : +39 011 95 90 256 | CONNESSIONE RTC T | RA EASY E PC |
|-----|--------------------------------|----------|---------------------|-------------------|--------------|
| WIT | 10098 Cascine Vica Rivoli (To) | Fax      | : +39 011 95 90 115 | DTE041I           | 08-05-10     |
|     | http://www.wit-italia.com      | Hot-line | : +39 011 95 90 117 | 1.0               | Page 13 / 13 |